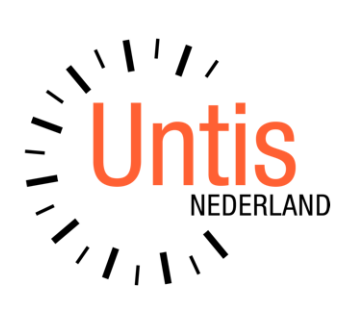

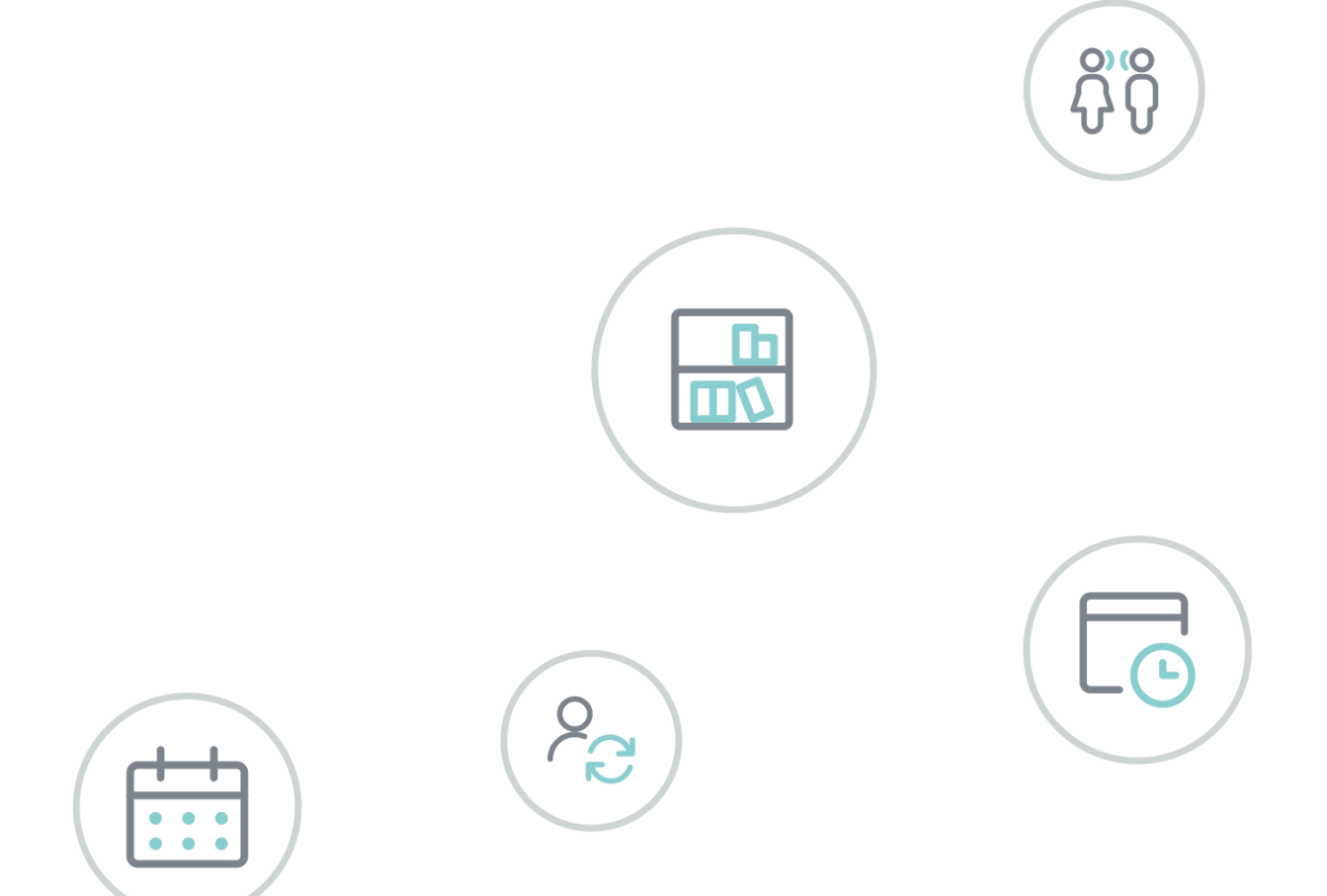

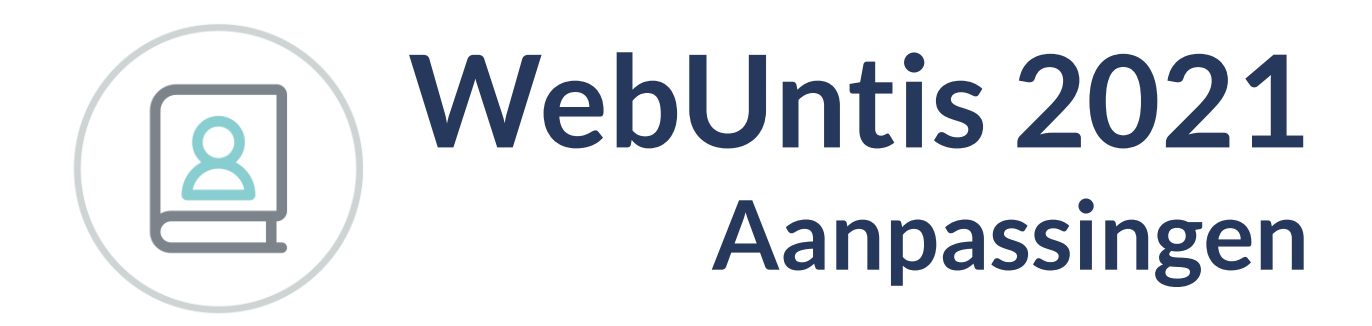

www.untis.nl

Alle rechten voorbehouden. Niets uit deze uitgave mag worden verveelvoudigd, opgeslagen in een geautomatiseerd gegevensbestand of openbaar worden gemaakt in enige vorm of op enige wijze, zonder voorafgaande toestemming van Untis B.V. en Untis België BV. Correspondentie inzake overname of reproductie kunt u richten tot Untis B.V. per post of per e-mail: rooster@untis.nl of aan Untis België BV per post of per e-mail: rooster@untis.be.

Ondanks alle aan de samenstelling van de tekst bestede zorg kunnen Untis B.V. en Untis België BV geen aansprakelijkheid aanvaarden voor eventuele schade, die zou kunnen voortvloeien uit enige fout, die in deze uitgave zou kunnen voorkomen.

| 1   | Belangrijke wijzigingen voor administrators                 | 1          |
|-----|-------------------------------------------------------------|------------|
| 1.1 | Toegestane karakters en html-tags                           | . 1        |
| 2   | WebUntis vernieuwe vormgeving                               | 2          |
| 2.1 | De nieuwigheden in het kort                                 | .2         |
| 2.2 | Navigatie                                                   | .2         |
|     | 2.2.1 Afmelden                                              | . 3<br>. 3 |
|     | 2.2.3 Eigen rooster van docent of leerling                  | . 3        |
|     | 2.2.4 Tentamenplanner                                       | .4         |
|     | 2.2.5 Kalender                                              | .4         |
|     | 2.2.7 Overzicht menukeuzes                                  | . 5        |
| 2.3 | Nieuw vormgegeven lesdetails                                | .5         |
|     | 2.3.1 Tab 1: Details                                        | . 6        |
|     | 2.3.2 Tab 2. Nassenboek                                     | . /        |
| 2.4 | Nieuw in klassenboek                                        | .8         |
|     | 2.4.1 Leerlingen van de les                                 | . 8        |
|     | 2.4.2 Controleer afwezigheid                                | .9<br>10   |
|     | 2.4.5 Voettekst                                             | 10         |
|     | 2.4.5 Melding maken                                         | 11         |
| 2.5 | Nieuw in Reserveringen1                                     | 1          |
|     | 2.5.1 Wijzigen/ toevoegen lokaal                            | 11<br>12   |
| 2   | 2.5.2 Dubbel- of blokuren                                   | 13<br>1    |
| 3   | Nieuw functie m.p.t. wissen van elementen 1                 | .4         |
| 4   | Toevoegen van bijlages in WebUntis2021 1                    | .5         |
| 4.1 | WebUntis Map 1                                              | 5          |
| 4.2 | WebUntis OneDrive1                                          | .5         |
|     | 4.2.1 Waar in WebUntis kan ik bijlages toevoegen?           | 15         |
|     | 4.2.2 Moet de school over Office 365 / OheDrive beschikken? | 17<br>17   |
|     | 4.2.4 Hoe werkt het afmelden?                               | 17         |
|     | 4.2.5 Hoeveel opslagruimte kan ik gebruiken?                | 17         |
|     | 4.2.6 Wat als de download uit OneDrive niet werkt?          | 17<br>17   |
| 5   | Untis Mobile                                                | .9         |
| 5.1 | OneDrive integratie                                         | 9          |
| 6   | Wat kan u verwachten in de komende tijd? 2                  | 20         |

| 7   | De modules van (Web) Untis                      |    |
|-----|-------------------------------------------------|----|
| 6.5 | Extra vormgeving projecten                      |    |
| 6.4 | Schoolkalendar                                  | 20 |
| 6.3 | Unity                                           |    |
| 6.2 | Tentamens                                       | 20 |
| 6.1 | Ouder communicatie via WebUntis en Untis Mobile |    |

# **1** Belangrijke wijzigingen voor administrators

- Internet Explorer 10 en ouder wordt niet meer ondersteund.
- Het venster met de lesdetails toont de benamingen zoals ingesteld op tab Algemeen onder de menukeuze Administratie | Weergave instellingen, ongeacht van het gebruikte roosterprofiel.
- De controle van rechten voor de verschillende tekstvelden zijn aangepast om er zeker van te zijn dat alle platvormen (Web, iOS, Android) vanaf 31 juli hetzelfde tonen bij synchronistaie. Zie ook het hoofdstuk 2.3 Lesdetails.
- Overige extra aanpassingen zijn beschreven in de onderstaande hoofdstukken.

# 1.1 Toegestane karakters en html-tags

Sommige tekstvakken in WebUntis kunnen worden opgemaakt. Dit geldt met name voor de berichten van de dag en interne berichten.

Om veiligheidsredenen en om te garanderen dat de opmaak geen invloed heeft op de overige weergaves in WebUntis, zijn bepaalde tekens en HTML-tags niet meer toegestaan.

Als er ongeautoriseerde tekst wordt ingevoerd, dan verschijnt er een bijbehorende foutmelding. Dit kan bijvoorbeeld gebeuren, als opgemaakte tekst wordt gekopieerd vanuit programma's zoals Word, Outlook of vanaf andere webpagina's.

#### Foutmelding

De ingevoerde tekst bevat een karakter of vormgeving, die niet kan worden opgeslagen. Probeer de vormgeving of het karakter te wissen.

Als deze fout per ongeluk ontstaat, dan kunt u het volgende doen:

- Kopieer de niet geaccepteerde tekst naar een teksteditor, die geen vormgeving ondersteund en kopieer vervolgens weer terug naar WebUntis.
- Probeer de nieuwe vormgeving in het berichtensysteem.

# 2 WebUntis vernieuwe vormgeving

# 2.1 De nieuwigheden in het kort

- Navigatie
  - Verhuisd van boven naar linkerzijde.
  - Sommige menukeuzes zijn hernoemd, verschoven of verwijderd. Zo is er bijvoorbeeld een nieuwe menukeuze **Mijn rooster** in het submenu **Lesrooster** en een nieuwe menukeuze **Tentamenplanner** in het submenu **Lessen**.
- Lesdetails
  - Nieuw dialoogvenster met drie tabs.
  - Het tekstveld **Info bij lesuur** is gesplitst in **Informatie voor leerlingen** en **Informatie voor docenten** en kan worden ingezien afhankelijk van het soort gebruiker.
- Klassenboek
  - Vormgeving is vernieuwd.
  - De nieuwe voettekst geeft extra informatie. U ziet in één oogopslag of de afwezigheden al zijn gecontroleerd en of er leerstof is ingevoerd.
- Wijzigen van lokalen
  - Eenvoudiger om te filteren en een lokaal te selecteren.
  - Wijzigen van lokaal bij de lesdetails.

# 2.2 Navigatie

Het menu kan nu worden gevonden aan de linkerzijde van het venster, zodat er meer plaats is voor de weergave van de inhoud. De reden hiervoor is dat de meeste schermen vooral breder zijn dan hoger.

|     | WebUntis<br>Afd1    | Vandaag   | 2 dec.  | 2020   | )      |          |                 |        |       |        |   |     |   |    |             |          |          |           |
|-----|---------------------|-----------|---------|--------|--------|----------|-----------------|--------|-------|--------|---|-----|---|----|-------------|----------|----------|-----------|
|     |                     | Laatste a | anmeld  | ing: w | oensda | g, 2 dec | . 2020 15:35:48 | 5      |       |        |   |     |   |    |             |          |          |           |
| 88  | Vandaag             | Berichte  | n 🔊     |        |        |          |                 |        |       |        |   |     |   |    |             |          |          |           |
|     | Mijn berichten      | Geen dag  | bericht | en     |        |          |                 |        |       |        |   |     |   |    |             |          |          |           |
| Ω   | Messenger           | Lesuren   | morge   | en     |        |          |                 |        |       |        |   |     |   |    |             |          |          |           |
| ::: | Lesrooster          | Selectie  | Soort   | Uur    | Van    | T/m      | Klas            | Docent | Vak   | Lokaal |   |     |   |    | Klassenboek | Leerstof | Huiewerk | Messenger |
| 80  | Lessen              |           |         | 5      | 11:40  | 12:25    | 10a, 10b        | EMI    | WISV1 | Lok7   | 6 | 2 M | 9 | ×Q |             | 5        |          |           |
|     |                     |           | <b></b> | 7      | 13:30  | 14:15    | 10b, 11a, 11b   | EMI    | LOMB1 | G1     | 6 | 2 # | 9 | ×Ģ |             | 5        | ₫        |           |
| +   | Boeken              |           |         | 8      | 14:25  | 15:10    | 10b, 11a        | EMI    | GDB4  | Lokó   | 0 | 2 # | 9 | ×Q | 02          | ₽2       |          |           |
|     | Klassenboek         |           |         |        |        |          |                 |        |       |        |   |     |   |    |             |          |          |           |
| 2   | Vervangingsplanning |           |         |        |        |          |                 |        |       |        |   |     |   |    |             |          |          |           |
| 60  | Afdelingen          |           |         |        |        |          |                 |        |       |        |   |     |   |    |             |          |          |           |
|     | =                   |           |         |        |        |          |                 |        |       |        |   |     |   |    |             |          |          |           |
| E   | EMI                 |           |         |        |        |          |                 |        |       |        |   |     |   |    |             |          |          |           |
| []} | Afmelden            |           |         |        |        |          |                 |        |       |        |   |     |   |    |             |          |          |           |

De menustructuur is grotendeels gelijk gehouden en bestaat uit twee lagen: een hoofdmenu met de onderliggende submenu's, waarbij steeds maar één laag zichtbaar is. Is een submenu geactiveerd, dan verschijnt bovenaan het menu een ronde knop met een pijl naar links, waarmee u terugkeert naar het hoofdmenu.

De navigatiebalk kan worden ingeklapt om ruimte te sparen. De knoppen van de verschillende menukeuzes blijven zichtbaar, maar de tekst is verborgen.

| රිති            | Soort (<br>Sel | ort activiteit Tijdbereik<br>Selectie> ✓ 30-11-2020 ▼ Actuele week ▼ |                     |               |         |                 |                      |          |                     |                      |             |                 |             |        |                   |                    |          |               |            |             |           |             |                  |
|-----------------|----------------|----------------------------------------------------------------------|---------------------|---------------|---------|-----------------|----------------------|----------|---------------------|----------------------|-------------|-----------------|-------------|--------|-------------------|--------------------|----------|---------------|------------|-------------|-----------|-------------|------------------|
|                 |                | Soort                                                                | Soort<br>activiteit | Klas          | Leerlin | igengroep       | o Va                 | ık I     | Docent              | U/w                  | Van         | T/m             | Tijder      |        |                   | Leerl              | ingen L  | eerlin        | gengroepen | Lijsten     | Messenger |             |                  |
| E<br>E          | l              |                                                                      | Les                 | 10a, 10b      | WISV1_1 | I0a10b          | WIS                  | V1 I     | EMI                 | 6                    | sep.<br>020 | 18 jul.<br>2021 | •           | 2      | 9                 | 2                  |          | æ 👔           | 2          |             | Messenge  | <b>_</b>    |                  |
| ue<br>C2        | (*             |                                                                      | Lessen              | 10a 10h 11a   |         | Mijn les        | ssen En              | nil (El  | MI)                 |                      | sen         | 18 iul          | T           | ?      | (C)               | Î                  |          |               |            | -           |           |             |                  |
| i<br>J          | 0              | <u>ک</u>                                                             | Mijn lessen         | 105           |         | Soort (<br>Sele | activiteit<br>actie> |          | Ti<br>• 3           | jdbereik<br>0-11-202 | 0 🔻 04      | -12-2020        | ▼ Actu      | ele we | ek                |                    | <b>•</b> | ø             |            |             |           |             |                  |
| 2               | la<br>X        | 22                                                                   | Lessen klas         | sen           |         |                 | . 5                  | Boort    | 10                  |                      |             |                 |             |        |                   | -                  |          |               |            |             |           |             |                  |
| 1000<br>[20]    | L2             | 2]                                                                   | Lessen leer         | lingen        |         | a               | Soon act             | tiviteit | Nas                 | Leen                 | 10-10b      |                 | Docen       | 2 U/W  | van               | 18                 | Tijden   | 2             | Leerlingen | Leering     | engroepen | Lijsten     | Messenger        |
| 222             | Nie (          | È                                                                    | Tentamens           |               |         |                 |                      | es       | 10b                 | WISVI.               | TUATUD      | VVISV I         | EIVII       | 0      | sep.<br>2020      | 2021               | 1        | 6             | <u> </u>   | ***         | L         | <u>L</u> (§ | <u>wessenger</u> |
| "E              |                | ß                                                                    | Tentamenp           | lanner        |         | /               | 📟 Le                 | es       | 10b,<br>11a,<br>11b | KGB_1                | a10b11a1    | 1b KGB          | EMI         | 2      | /<br>sep.<br>2020 | 18<br>jul.<br>2021 | 1        | <b>0</b><br>6 | 2          | 웶 🧕         | L         | 1           | <u>Messenger</u> |
|                 | ٥              | DI                                                                   | Tentamens           | tatistiek     |         | l               | 💼 Le                 | es       | 10b                 | GSB2_                | 0b          | GSB2            | EMI         | 2      | 7<br>sep.<br>2020 | 18<br>jul.<br>2021 | •        | 2<br>0        | 2          | 뾾 🧕         | L         |             | <u>Messenger</u> |
| e               |                | 2                                                                    | Opdrachte           | n             |         |                 | 💷 Le                 | es       | 10ь                 | WISB2                | 10Ь         | WISB2           | EMI,<br>FRI | 4      | 7<br>sep.<br>2020 | 18<br>jul.<br>2021 | •        | 2<br>(9       | 2          | 왪 🧕         | L         |             | Messenger        |
| [] <del>]</del> | ĉ              | ð                                                                    | Dagonderv           | vijs docenten |         | 1               | 📖 Le                 | es       | 10b,                | GDB4                 | 10b11a      | GDB4            | EMI         | 2      | 7<br>sep.         | 18<br>jul.         |          | 2             | 2          | <b>84</b> Q |           |             | Messenger        |
|                 | S<br>S         | 22                                                                   | Dagonderv           | vijs klassen  |         | -               |                      |          | 11a<br>10b          |                      |             |                 |             |        | 2020              | 2021               |          | 4<br>2        |            |             |           |             |                  |
|                 | ĉ              | Ē                                                                    | Urenlijst do        | ocenten       |         |                 | 📰 Le                 | es       | 11a,<br>11b         | LOMB1                | _10b11a11   | 1b LOMB1        | EMI         | 2      | ,<br>sep.<br>2020 | jul.<br>2021       | •        | <b>Q</b><br>6 | 2          | æ 2         | L         |             | <u>Messenger</u> |
|                 |                |                                                                      | _                   |               |         | Afwezig         | Jheden               |          |                     |                      |             |                 |             |        |                   |                    |          |               |            |             |           |             |                  |
|                 |                |                                                                      | EMI                 |               |         | Niets wee       | r te geve            | n        |                     |                      |             |                 |             |        |                   |                    |          |               |            |             |           |             |                  |
|                 |                | ]}                                                                   | Afmelden            |               |         | Afr             | wezighe              | id me    | elden               | ) (Lij               | st          | Nieuwe les      |             | anmo   | lding             | voor s             | preeku   | ur            |            |             |           |             |                  |

ledere menukeuze heeft voortaan een eigen knopsymbool, zodat een doorgewinterde gebruiker zonder de bijbehorende tekst zijn weg kan vinden.

### 2.2.1 Afmelden

De knop **Afmelden** staat nu linksonderin het venster, direct onder de knop **Profiel** (knop met de afkorting van gebruiker).

# 2.2.2 Logo

Een ander ruimtebesparend verschil ten opzichte van het oude WebUntis formaat: het schoollogo wordt niet meer getoond als men is aangemeld. Maar is wel nog steeds zichtbaar op de aanmeldpagina.

## 2.2.3 Eigen rooster van docent of leerling

Het submenu **Lesrooster** bevat nu voor docenten en leerlingen een nieuwe menukeuze **Mijn rooster**, die standaard is voorgeselecteerd en direct het eigen rooster toont. Deze wijziging is ook doorgevoerd voor de gebruikers met de persoonsrol **Klas**.

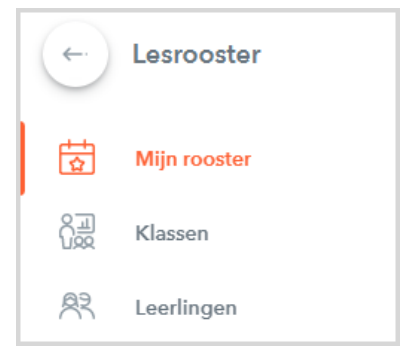

## 2.2.4 Tentamenplanner

In het oude WebUntis formaat moest u klikken op *Lessen* |*Tentamens* om te komen bij de button **Tentamen**planning.

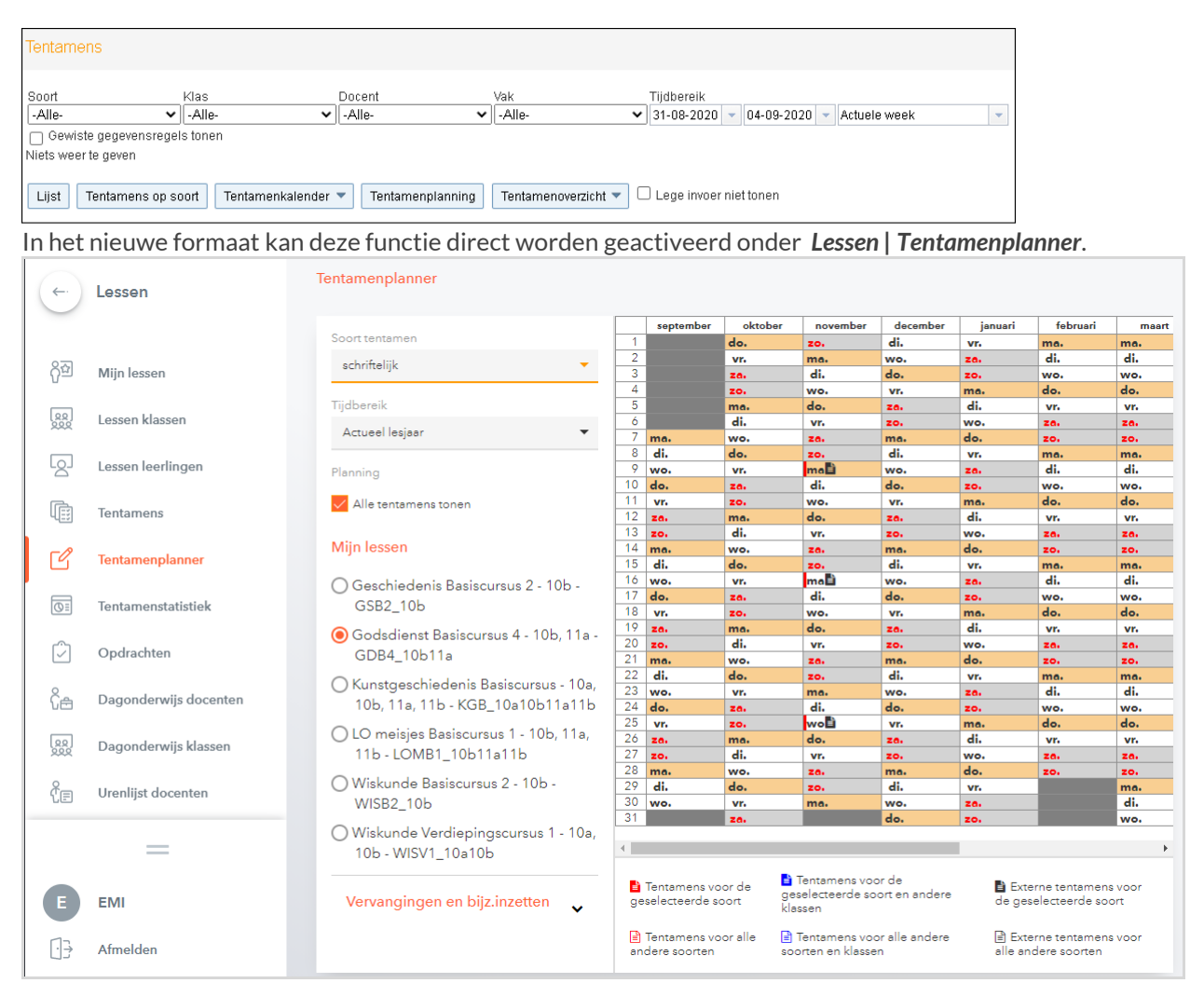

### 2.2.5 Kalender

De kalenderbalk aan de rechterwijzde kan voortaan worden ingeklapt. Maar houdt de gewoonlijke functie voor de komende tijd. In de toekomst zal deze niet meer worden getoond op pagina's waar deze niet van belang is.

| 20 6 C | →  |      | zo 6<br>20: | dec.<br>20/20 | 2020<br>021 | )    | 18 |
|--------|----|------|-------------|---------------|-------------|------|----|
| ec.    |    | ſ    | dec         | emb           | er          | ,    | •  |
| 20     | м  | D    | w           | D             | V           | z    | z  |
| 8      |    | 1    | 2           | 3             | 4           | 5    | 6  |
|        | 7  | 8    | 9           | 10            | 11          | 12   | 13 |
|        | 14 | 15   | 16          | 17            | 18          | 19   | 20 |
|        | 21 | 22   | 23          | 24            | 25          | 26   | 27 |
|        | 28 | 29   | 30          | 31            | 1           |      |    |
|        | 4  |      |             |               |             |      |    |
|        |    | 2019 | , ;         | 202           | 0           | 2021 |    |

## 2.2.6 Afdelingsfilter

Als een algemeen afdelingsfilter is geactiveerd (*Administratie* | *Instellingen*), dan kan nu van afdeling worden gewisseld met menukeuze **Afdelingen** in het hoofdmenu en niet meer als keuzelijst boven in het venster.

### 2.2.7 Overzicht menukeuzes

Voor de nieuwe vormgeving zijn sommige menukeuzes hernoemd.

| WebUntis 2020                     | WebUntis 2021               |
|-----------------------------------|-----------------------------|
| Les                               | Lessen                      |
| Les   Tentamen   Tentamenplanning | Lessen   Tentamenplanner    |
| Les   Jaaruren docenten           | Lessen   Urenlijst docenten |
| Les   Jaaruren klassen            | Lessen   Urenlijst klassen  |

### **Nieuwe menukeuzes**

In het onderstaande overzicht ziet u de nieuwe menukeuzes in WebUntis 2021:

| WebUntis 2020                                     | WebUntis 2021             |
|---------------------------------------------------|---------------------------|
|                                                   | Messenger                 |
| Administratie   Messenger instellingen            | Messenger   Instellilngen |
| Messenger knop   keuzelijst (voor administrators) | Messenger   Groepenbeheer |
| Messenger knop   keuzelijst (voor docenten)       | Messenger   Mijn groepen  |
|                                                   | Lesrooster   Mijn rooster |
| Les   Tentamen   Tentamenplanning                 | Lessen   Tentamenplanner  |

# 2.3 Nieuw vormgegeven lesdetails

De weergave van lesdetails is in WebUntis 2021 geheel herschreven. Vormgeving lesdetails in versie 2020:

| ma.31-08-2020, 08:55 - 09:40 Klas:   | 10a     |                   | ×             |
|--------------------------------------|---------|-------------------|---------------|
| 08:55 - 09:40 BIB1 - BER - BIB1_10a  |         |                   | Lesnr. 8500 💙 |
| 08:55 - 09:40 LOJB2 - GUS - LOJB2_10 | a10b11a |                   | Lesnr. 9400 ٨ |
| 🖹 🧑 🤤 🗶 🖳                            |         |                   |               |
| EE Les                               |         | 🚯 Info bij lesuur | ~             |
| 🞒 LOJBZ                              | *       |                   |               |
| <u> </u>                             | ~       |                   |               |
| 嶜 LOJBZ_10a10b11a                    | *       |                   |               |
| 🔁 GUS                                | ~       |                   |               |
| • G2                                 | ~       |                   |               |
|                                      |         |                   |               |
| 08:55 - 09:40 NAB - FRI - NAB_10a10b | 11b     |                   | Lesnr. 8900 🗸 |

Met een klik op een lesuur in het nieuwe formaat verschijnt onderstaand venster met afhankelijk van de aangeschafte modules verschillende tabs.

| 10b   WISB2_10b   Wiskunde Basiscursus 2 III<br>dinsdag   8-12-2020   08:00-08:45   Lok6   Emil (EMI) | × |
|----------------------------------------------------------------------------------------------------|---|
| Klassenboek Details Messenger                                                                         |   |
| D Vindt Online plaats                                                                                 |   |
| [] Lok6 +                                                                                             |   |
| Informatie voor leerlingen                                                                            |   |
| Vergeet je Geodriehoek niet!                                                                          |   |
| Ø Bijlages toevoegen                                                                                  |   |
| Informatie voor docenten                                                                              |   |
|                                                                                                    |   |
| Ø Bijlages toevoegen                                                                                  |   |
| Leerstof                                                                                              |   |
| Wat is er behandeld in deze les                                                                       |   |
| Uitval Verplaatsen Tentamen aanmaken                                                                  |   |

### 2.3.1 Tab 1: Details

Deze tab bevat bovenin algemene informatie over het lesuur zoals klas(sen), vak, leerlingengroep, datum en tijd, lokaal en docent(en). Verder kunt u hier het vlgende aantreffen.

- Vindt Onlne plaats
  - Na activatie kan hier de url worden ingevoerd, waarmee leerlingen zich online kunnen aanmelden.
     In de roostercel wordt de leerling met een klein video-symbooltje erop attent gemaakt dat deze url beschikbaar is.
- Vervangingstekst (indien beschikbaar)
  - Zichtbaar voor alle gebruikers.
  - Boekingstekst is hier ook zichtbaar.
- **Tentamens** (indien beschikbaar)
  - Zichtbaar voor alle medewerkers op de school (docenten, management, ...).
    - Zichtbaar voor leerlingen en ouders, op voorwaarde dat het tentamen mag worden getoond.
- Informatie voor leerlingen
  - Zichtbaar voor alle gebruikers. Dit veld vervangt het vroegere veld Info bij lesuur.
  - Bewerkbaar met het recht Info bij lesuur bewerken.
- Informatie voor docenten
  - Zichtbaar voor alle medewerkers van de school (docenten, management, ...).
  - Bewerkbaar met het recht Info bij lesuur bewerken.
- Leerstof (indien aanwezig) / module Klassenboek
  - Zichtbaar voor leerlingen.
  - Zichtbaar voor gebruikers met het recht Leerstof of Klassenboek.
- Binnenkort! Huiswerk (indien aanwezig) / module Klassenboek
  - Zichtbaar voor gebruikers met het recht Huiswerk met optie Lezen geactiveerd.
- **Roosterwijzigingen** / module Reserveringen:
  - Lokaal wijzigen, toevoegen of wissen, zie ook hoofdstuk 2.5.

- Knop Uitval: beschikbaar voor les of boeking.
- Knop Verplaatsen: beschikbaar voor les of boeking.
- Boekingsdetails wijzigen: als het een boeking betreft, dan kan vanuit dit venster direct het venster met de boekingsdetails worden geopend.

#### Weergave dubbeluren en meerdere lessen gelijktijdig

Als er in het rooster meerdere lessen gelijktijdig plaatsvinden of als het een dubbel- of blokuurles betreft, dan verschijnt naast de lesgegevens een **pijltje omlaag**, waarmee de lesgegevens kunnen worden uitgeklapt. U hebt nu de mogelijkheid om een andere les of indien het een dubbel- of blokuur betreft, één afzonderlijk uur te activeren.

Zo kunt u bijvoorbeeld voor één van de dubbel- of blokuren andere informatie invoeren, lokalen wijzigen of afzonderlijk laten uitvallen.

#### Let op!

De afzonderlijke selectie van één van de dubbel- of blokuren is alleen mogelijk als de dubbel- en blokuren als één blok in het rooster worden getoond (instelling in het roosterformaat).

| 10a   NAV1_10a   Natuurkunde Verdiepingscursus 1<br>dinsdag   8-12-2020   09:50-11:30   LNA1   Callas (CAL)                            |  |
|----------------------------------------------------------------------------------------------------|--|
| 10a NAV1_10a Natuurkunde Verdiepingscursus 1 us ^                                                                                      |  |
| <ul> <li>10a, 10b, 11a, 11b   AKV_10a10b11a11b   Aardrijkskunde Verdiepingscursus</li> <li>Lok6   Caesar (CAE)</li> </ul>              |  |
| <ul> <li>10a, 11b   ENV2_10a11b   Engels Verdiepingscursus 2</li> <li>Lok7   Anton (BER)</li> </ul>                                    |  |
| <ul> <li>10a, 10b, 11a, 11b   FIL_10a10b11a11b   Filosofie</li> <li>Lok8   Ludwig (LUD)</li> </ul>                                     |  |
| <ul> <li>10a, 10b   LATB_10a10b   Latijn Basiscursus</li> <li>L1a2   Dora (DOR)</li> </ul>                                             |  |
| <ul> <li>10a   NAV1_10a   Natuurkunde Verdiepingscursus 1<br/>LNA1   Callas (CAL)</li> <li>09:50-10:35</li> <li>10:45-11:30</li> </ul> |  |
| <ul> <li>10a   RUSV_10a   Russisch Verdiepingscursus</li> <li>Lok8   Gustav (GUS)</li> </ul>                                           |  |

# 2.3.2 Tab 2: Klassenboek

Als de licentie de module Klassenboek bevat, dan wordt op deze tab het klassenboek van het actieve lesuur getoond. Afwijkend van de oude vormgeving is dat nu alle klassenboekinvoer direct vanuit de lesdetails mogelijk is.

Zie voor meer informatie het hoofdstuk 2.4 'Nieuw in Klassenboek'.

### 2.3.3 Tab 3: Messenger

Is voor uw school de module Messenger geactiveerd, dan kan de docent vanaf deze tab direct chatten met zijn/haar leerlingen of bestanden uitwisselen. Als er nog geen Messengergroep bestaat, dan kan deze hier

worden aangemaakt. Zie voor uitgebreide informatie het handboek WebUntis Messenger.

#### Tip

Deze functie is nu ook beschikbaar via de lesdetails in de Untis Mobile App.

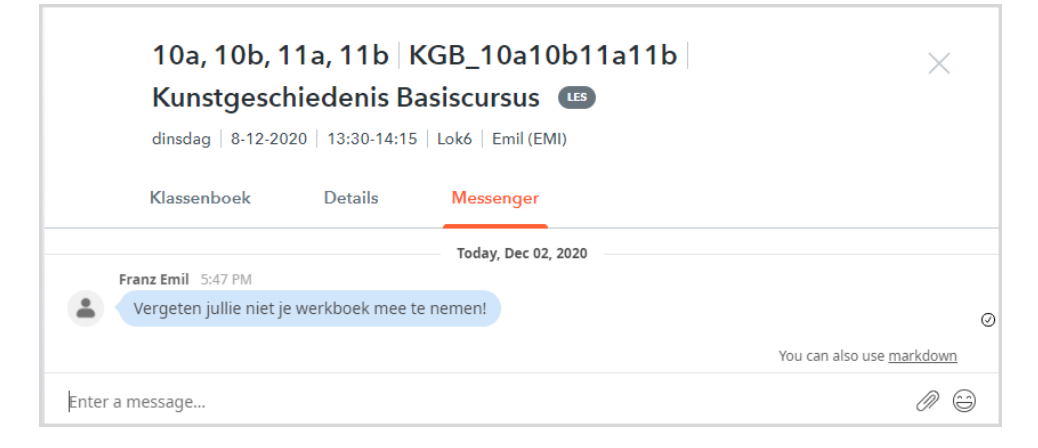

Bij de lesdetails kan alleen worden gechat met de groep behorende bij de les. Wilt u chatten met andere groepen/personen, dan moet Messenger worden geactiveerd vanuit het hoofdmenu.

# 2.4 Nieuw in klassenboek

De nieuwe vormgeving ordent de verschillende klassenboek items onder elkaar, beginnend met de twee meest gebruikte functies: **Leerstof** en **Afwezigheidcontrole**.

|            | <b>10b, 11a</b><br>Monday 8/31/2                | GDB4_10b1<br>020   8:55 AM-9:40 A | 1a   GDB4<br>M   Lok6   Emil (EMI)                          |                                                  |                       |
|------------|-------------------------------------------------|-----------------------------------|-------------------------------------------------------------|--------------------------------------------------|-----------------------|
|            | Klassenboek                                     | Details                           | Messenger                                                   |                                                  |                       |
| =          | Leerstof                                        |                                   |                                                             |                                                  | Ø                     |
|            | wat is er behandeld in de les                   | ?                                 |                                                             |                                                  |                       |
| <u>8</u> 2 | Leerlingen van de les 4                         |                                   |                                                             |                                                  |                       |
|            | Alles selecteren Se                             | lectie wissen                     |                                                             |                                                  |                       |
|            | Aston<br>Francis<br>11#<br>$\bigotimes$ (***) @ | Planck<br>Max<br>10b<br>⊗ 🗇 @     | Pregl<br>Fritz<br>11a<br>$\otimes$ $\overset{rm}{\sim}$ $@$ | Solution Zsigmondy<br>Richard<br>11a<br>Solution |                       |
|            | afwezig                                         |                                   |                                                             | Cijfermatrix                                     | Waarderingen invoeren |

Alleen de vormgeving is aangepast, de functionaliteit van het klassenboek is hetzelfde gebleven.

#### 2.4.1 Leerlingen van de les

Een **groen rondje** met een vinkje duidt op aanwezigheid van de leerling en een **rood rondje** met een kruisje op afwezigheid.

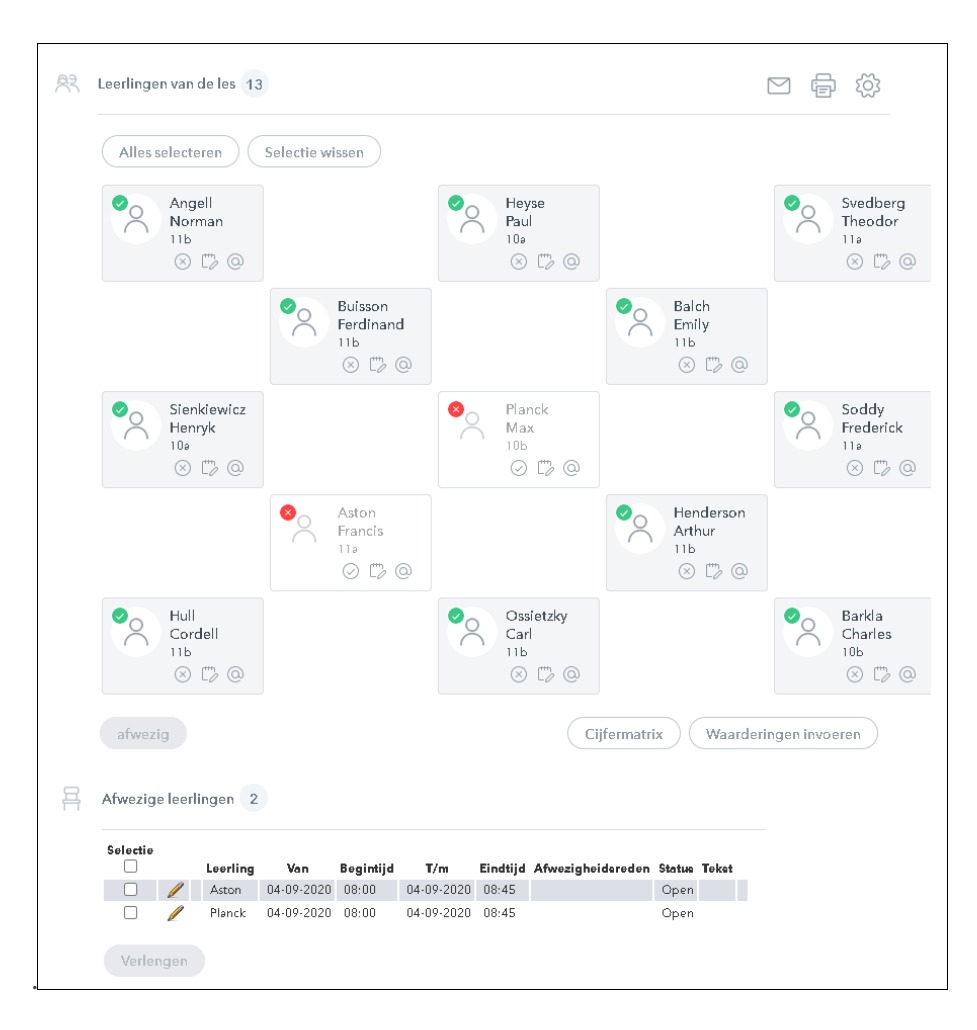

Verder is de informatieknop bij leerlingen verdwenen, nu wordt deze informatie getoond met behulp van symbolen. De knoppen **Afwezig melden**, **Waardering invoeren** en **Contactgegevens** onder de leerlingnaam zijn vervangen door de onderstaande symbolen:

 $\otimes \square @$ 

De functies **Intern bericht**, **Leerlingen afdrukken** en **Instellingen** vindt u nu rechts boven de leerlingen en worden aangeduid met de volgende knoppen:

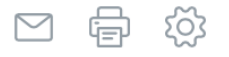

### Instellingen

- Nieuw is de mogelijkheid om permanent de leerlingfoto's te tonen.
- Het aantal kolommen kan niet handmatig worden ingesteld, het aantal kollommen wordt aangepast aan de breedte van het venster.
- Portrait weergave is verwijderd.
- De lokaalindeling is alleen nog maar beschikbaar via het instellingenvenster (tandwiel-symbool).
- Als de lokaalindeling is vastgelegd, dan worden de leerlingen altijd getoond volgens deze indeling.

### 2.4.2 Controleer afwezigheid

De knop Afwezigheden controleren is voortaan permanent zichtbaar in de voettekst.

eerstof invoeren 🔰 🛛 Afwezigheden controleren

### 2.4.3 Voettekst

De voettekst toont de knoppen 'Afwezigheden controleren' en 'Leerstof'. De toegevoegde waarde van de voettekst is dat u direct informatie ziet over de huidige status van het lesuur.

- Leerstof invoeren
  - Als er geen leerstof is ingevoerd, dan wordt de oranje knop getoond.

Leerstof invoeren

- Als er wel leerstof aanwezig is, dan verschijnt een groen vinkje met de tekst 'Leerstof aanwezig'.
- Leerstof aanwezig
- Afwezigheid controleren
  - Als het lesuur nog moet plaatsvinden, dan wordt het tijdstip getoond waarop de afwezigheid kan worden gecontroleerd.

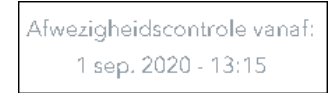

- Als het lesuur is nu plaatsvindt of al heeft plaatsgevonden en de afwezigheid is nog niet gecontroleerd, dan wordt de oranje knop getoond.

Afwezigheden controleren

- Als de afwezigheden zijn gecontroleerd, dan wordt een groen vinkje met de tekst 'Afwezigheden zijn gecontroleerd'.

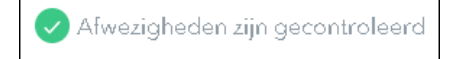

### 2.4.4 Tentamens

Het Tentamen gedeelte is verwijderd uit het klassenboek en is nu direct onderdeel van de **tab Details** in het venster Lesdetails. Onderin de voettekst kan met de knop **Tentamen aanmaken** een nieuw tentamen voor de actieve les worden toegevoegd.

| Tentamen aanmaken                                  |
|----------------------------------------------------|
| Nieuw tentamen                                     |
|                                                    |
| Klassen 10a, 10b<br>Docent Emil (EMI)<br>Vak WISV1 |
| Leerlingengroep WISV1_10a10b                       |
| Tentamen voor lesuur 31 aug. 2020 11:40 - 12:25    |
| schriftelijk                                       |
| Datum<br>31-08-2020 💌                              |
| Begintijd Eindtijd<br>11:40 v 12:25 v              |
|                                                    |
| Verder Afbreken                                    |

## 2.4.5 Melding maken

De knop **Melding maken** is verwijderd uit het klassenboek, omdat deze knop vanuit het klassenboek nauwelijks werd gebruikt.

| Melding maken Leerlingen met afbeeldingen Terug |
|-------------------------------------------------|
|-------------------------------------------------|

Klik voortaan voor het aanmaken van een nieuwe melding op Lessen | Opdrachten.

| <b>(-</b> ) | Lessen                | Opdrachten                                                                                         |  |  |  |  |  |
|-------------|-----------------------|----------------------------------------------------------------------------------------------------|--|--|--|--|--|
| βŢ          | Lessen docenten       | Selectie Scort opdracht Lokaal<br>[-Alle- ] -Alle- ] -Alle- ] -Alle- ]<br>@ Alleen open opdrachten |  |  |  |  |  |
| 22<br>200   | Lessen klassen        |                                                                                                    |  |  |  |  |  |
|             | Lessen leerlingen     | Selectie Status Soort opdracht Betreft Tekst Vervaldatum Toegewezen aan Van gebruiker Lokaal       |  |  |  |  |  |
|             | Tentamens             | 🗌 🥒 🖉 💥 Open lokaəlfəciliteit beəmer B4 Beəmer vəlt steeds weg. 31 əug. 2020 ədmin ədmin L1ə       |  |  |  |  |  |
| Ľ           | Tentamenkalender      | Een Element gevonden. 1                                                                            |  |  |  |  |  |
| 01          | Tentamenstatistiek    | Nieuw Wissen Bericht sturen Stat.code                                                              |  |  |  |  |  |
|             | Opdrachten            |                                                                                                    |  |  |  |  |  |
| Ĉæ          | Dagonderwijs docenten |                                                                                                    |  |  |  |  |  |

# 2.5 Nieuw in Reserveringen

In het vernieuwde venster Lesdetails, kunt u met de module Reserveringen ook direct een lokaal wijzigen, toevoegen of wissen.

Bij het ontwerpen van WebUntis 2021, is vooral geprobeerd om de functies zo veel mogelijk voor zichzelf te laten spreken, zonder dat er te veel uit hoeft te worden uitgelegd.

### 2.5.1 Wijzigen/toevoegen lokaal

Met een klik op de '+' knop naast het lokaal, kunt u eenvoudig zoeken naar een extra beschikbaar lokaal voor de les:

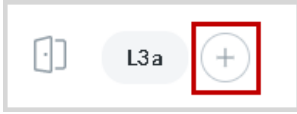

Als er al een lokaal is gekoppeld, dan wordt met een klik op het lokaal de mogelijkheid geboden om het lokaal te vervangen of voor deze les te wissen:

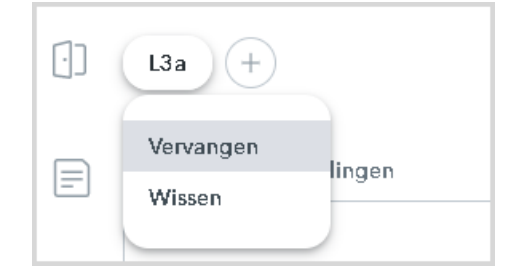

L3a vervangen Zoek een lokaal  $\bigcirc$ Gebouwen  $\checkmark$ Afdeling  $\checkmark$ LO Natuurkunde TAAL G1 sporthal LO G2 sporthal LO KFU Hoofdgebouw L1a Brugklasgebouw (TAAL) L1a0 Brugklasgebouw LHA Hoofdgebouw LHW Hoofdgebouw LNA1 Hoofdgebouw Natuurkunde Afbreken

In het vervolgvenster krijgt u de mogelijkheid om naar een gewenst lokaal te zoeken en filters te gebruiken:

De nieuwe vormgeving gebruikt **intelligente filters** voor het zoeken **op gebouw, afdeling** en **soort lokaal.** Deze filtermogelijkheden worden alleen getoond als deze elementen bij de basisgegevens zijn gedefinieerd. Als de gebruiker is gekoppeld aan een afdeling, wordt bovendien in het filter deze afdeling alvast voorgeselecteerd.

Bij ieder lokaal wordt met behulp van tags getoond of het lokaal is gekoppeld aan een gebouw, afdeling of een soort lokaal. Ze helpen u om snel de onderlinge afhankelijkheid van de filters te herkennen. De geselecteerde onderdelen in het filter worden donkergekleurd weergegeven.

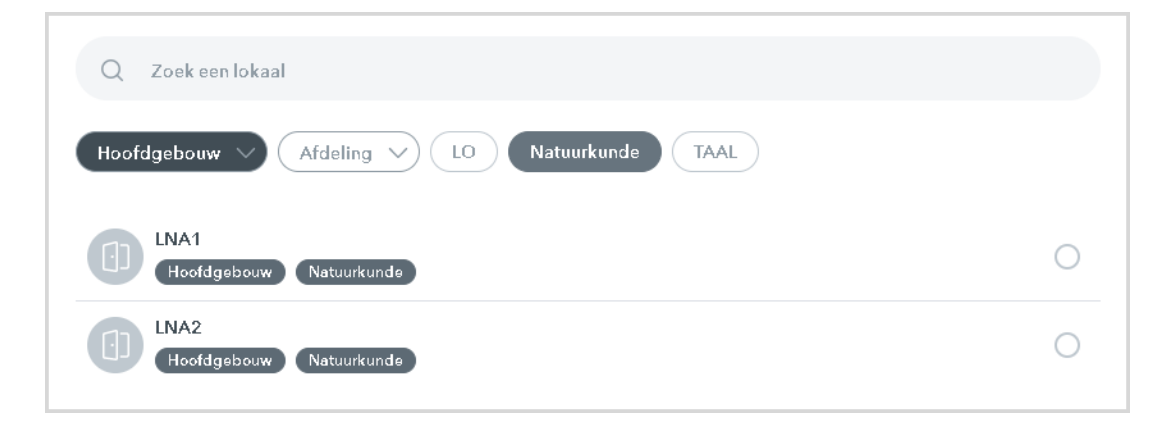

## 2.5.2 Dubbel- of blokuren

Als dubbel- of blokuren in het rooster worden weergegeven als één blok, dan kunnen de lesgegevens met het pijltje omlaag aan de rechterzijde worden uitgeklapt en kan er één afzonderlijk uur worden geselecteerd.

Zo kunt u bijvoorbeeld voor één van de dubbel- of blokuren andere informatie invoeren, lokalen wijzigen of laten uitvallen.

#### Let op!

De afzonderlijke selectie van één van de dubbel- of blokuren is alleen mogelijk als de dubbel- en blokuren als één blok in het rooster worden getoond (instelling in het roosterformaat).

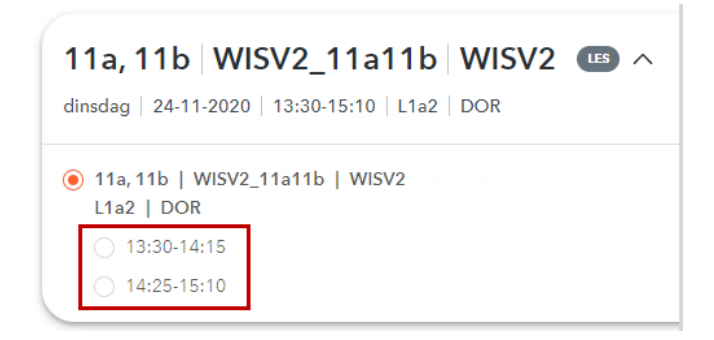

# 3 Nieuw functie m.b.t. wissen van elementen

Bij de basisgegevens van leerlingen kunnen voortaan leerlinggegevens over verschillende lesjaren heen worden gewist, inclusief alle gegevens, die aan de betreffende leerling zijn gekoppeld. Bovendien is het filter uitgebreid met **Lesjaar** en **Afloopdatum** om de gewenste leerlingen sneller te kunnen vinden en selecteren.

| Leerlinger           | 1   |                  |                                                               |                                                                                                    |                     |                |            |              |             |
|----------------------|-----|------------------|---------------------------------------------------------------|----------------------------------------------------------------------------------------------------|---------------------|----------------|------------|--------------|-------------|
| Klas - <b>Alle</b> - |     | ✓ Lesjaar 🖌      | Actueel lesjaar                                               | 🗸 uit dienst to                                                                                                    | ot                  | •              | Zoeken     | (s           | tart zoeken |
| Selectie             |     | Achternaam       | Voornaam                                                      | Geboortedatum                                                                                                    | Geelacht Klae       | Code Actief    | Afkorting  | Ingangedatum | Afloopdatum |
|                      | / X | Addams           | Jane                                                          |                                                                                                    |                     |                |            |              |             |
|                      | / X | Angell           | Norman                                                        |                                                                                                    |                     |                | Angel C    |              |             |
|                      | / X | Aston            | Francis                                                       | Dava standarda 6                                                                                                    |                     |                | X          |              |             |
| ~                    | / X | Balch            | Emily                                                         | Emily     Bevestig de definitieve verwijdering van de<br>geselecteerde leerling en alle links van deze leerling naar       Charles     verdere gegevens en de verwijdering van de gegevens       William     die niet langer zijn gekoppeld aan een van de leerlingen.       Ferdinand     Dit omvat de volgende gegevens die aan een leerling       Giosue     gebruikers, WebUntis map-links, Untis Messenger-<br>Edger |                     |                |            |              |             |
|                      | / X | Barkla           | Charles                                                       |                                                                                                    |                     |                |            |              |             |
|                      | / X | Bragg            | William                                                       |                                                                                                    |                     |                |            |              |             |
|                      | / X | Buisson          | Ferdinand                                                     |                                                                                                    |                     |                |            |              |             |
| ✓                    | / X | Carroll          | Giosue                                                        |                                                                                                    |                     |                |            |              |             |
|                      | / X | Chelwood         | Edgər                                                         |                                                                                                    |                     |                |            |              |             |
|                      | / X | Eucken           | Rudolf Chris berichten, Messenger-groepslidmaatschappen,      |                                                                                                    |                     |                |            |              |             |
|                      | / X | Henderson        | Arthur groepsopdrachten, klasopdrachten, links naar lessen en |                                                                                                    |                     |                |            |              |             |
|                      | / X | Heyse            | Paul                                                          | Paul tentamens, waarderingen, boekingen, links naar adressen                                                                                                    |                     |                |            |              |             |
|                      | / X | Hull             | Cordell Van ouders en bedrijven, persoonlijke                 |                                                                                                    |                     |                |            |              |             |
|                      | / X | Kamerlingh-Onnes | Heike                                                         | Heike boekingen, afwezigheden, vrijstellingen, klasindelingen<br>Frank en klassendiensten.                                                                                                    |                     |                |            |              |             |
|                      | / X | Kellogg          | Frank                                                         |                                                                                                    |                     |                |            |              |             |
|                      | / X | Kipling          | Rudyard                                                       | Weet u zeker, dat u in alle lesjaren 3 leerlingen en alle<br>bijbehorende gegevens wilt verwijderen?                                                                                                    |                     |                |            |              |             |
|                      | / X | Lagerloef        | Selma                                                         |                                                                                                    |                     |                |            |              |             |
|                      | / X | LH4-1            |                                                               |                                                                                                    |                     |                |            |              |             |
|                      | / X | LH4-2            |                                                               | Balch, Buisson, G                                                                                                    | Car                 |                |            |              |             |
|                      | / X | LH4-3            |                                                               |                                                                                                    |                     |                |            |              |             |
|                      | / X | Mistral          | Frederic                                                      | 🗌 Ik begrijp da                                                                                                    | t deze verwijderii  | ng permanent   | is en niet |              |             |
|                      | / X | Mommsen          | Theodor                                                       | ongedaan kan worden gemaakt.                                                                                                    |                     |                |            |              |             |
|                      | / X | Nernst           | Walther                                                       | Ik wil ook "ouders en voogden / bedrijven"                                                                                                    |                     |                |            |              |             |
|                      | / X | Ossietzky        | Carl                                                          | {contactgege                                                                                                    | evens en gebruik    | ersaccounts) v | villen     |              |             |
|                      | / X | Planck           | Max                                                           | verwijderen,                                                                                                    | indien ze niet zijr | n gekoppel d a | an andere  |              |             |
|                      | / X | Pregl            | Fritz                                                         | leerlingen                                                                                                    |                     |                |            |              |             |
|                      | / X | Prudhomme        | Sully                                                         |                                                                                                    |                     |                |            |              |             |
|                      | / X | Richards         | Theodore                                                      | Afbreken                                                                                                    |                     | Alle           | s wissen   |              |             |
|                      | / X | Saavedra Lamas   | Carlos —                                                      |                                                                                                    |                     | 0              | 7994       |              |             |

Er is verder niets gewijzigd betreffende de manier waarop leerlingen worden gewist – u wist nog steeds een leerling bij de basisgegevens van leerlingen. Een nieuw dialoogvenster ondersteunt u door u eraan te herinneren welke gegevens zullen worden gewist, zoals de gebruikersnaam, klassenboekaantekeningen en contactgegevens en attendeert u erop, dat deze gegevens achteraf niet kunnen worden hersteld.

Verder wordt de mogelijkheid geboden om ook de gebruikersnaam en contactgegevens van ouders (of voogden/bedrijven/) te wissen, mits deze niet aan een andere leerling is gekoppeld.

# 4 Toevoegen van bijlages in WebUntis2021

# 4.1 WebUntis Map

De service WebUntis Map is niet meer beschikbaar voor het uploaden van bestanden. Tot het einde van 2020 zal het nog wel mogelijk zijn om de reeds toegevoegde bestanden te downloaden. Met het interne berichtensysteem en Untis Messenger is het nog wel mogelijk om bestanden direct in WebUntis te uploaden. Op alle ander plekken in WebUntis is het uploaden van bestanden in een bijlage voortaan alleen mogelijk via OneDrive.

#### Tip

Download alle bijlages, die u nog steeds wilt bewaren, terug naar uw eigen computer.

# 4.2 WebUntis OneDrive

Deze integratie kan vanaf heden worden geactiveerd door de beheerders van WebUntis op uw school. Hiervoor moet het nieuwe recht **OneDrive** worden geactiveerd bij de rechten van de betreffende gebruikersgroep (**Administratie** | **Rollen & rechten** | **Expert Modus**). Pas dan zal de OneDrive zichtbaar worden.

Zodra OneDrive is geactiveerd voor een gebruikersgroep, kunnen gebruikers van die groep bestanden van OneDrive koppelen als bijlage in WebUntis.

De bestaande service **WebUntis Map** blijft voorlopig nog wel in het menu aanwezig (indien dit recht is geactiveerd). Reeds geuploade bestanden blijven tot eind 2020 beschikbaar, maar een bijlage via deze service toevoegen is niet meer mogelijk.

## 4.2.1 Waar in WebUntis kan ik bijlages toevoegen?

Wanneer u beschikt over OneDrive, dan kunt u op de volgende plekken in WebUntis bestanden uit OneDrive als bijlages toevoegen:

- Lesdetails
- Leerstof
- Huiswerk
- Berichten van de dag
- Interne berichten (met of zonder oneDrive)

Klik eenvoudig bij het gewenste onderdeel op de knop OneDrive (of Bijlage toevoegen).

| Bericht bewerken                                                                                                    |                         | х                   |  |  |
|----------------------------------------------------------------------------------------------------|-------------------------|---------------------|--|--|
| Van T/m<br>30-07-2020 - 30-07-2020 -                                                                                                    | Weekdag<br>ledere dag 🖌 | Regelvolgorde<br>10 |  |  |
| 🗌 Openbaar                                                                                                    | 🗌 Uitgeklapt weergeven  |                     |  |  |
| Weergavebereik                                                                                                    |                         |                     |  |  |
| <ul> <li>Startpagina</li> <li>Untis Mobile</li> </ul>                                                                                                    | Monitor: Banner         | Monitor: Kopregel   |  |  |
| Weergave beperken tot                                                                                                    |                         |                     |  |  |
| Gebruikersgroep                                                                                                    | Alle                    | -                   |  |  |
| □ Afdeling                                                                                                    | Alle                    | •                   |  |  |
| Betreft                                                                                                    |                         |                     |  |  |
| Informatie betreft inschrijven keuz                                                                                                    | evakken                 |                     |  |  |
| $\mathfrak{D} \mid \mathscr{Y} \lor \mid \mathfrak{B} \mid I \mid \mathfrak{U} \mid \mathfrak{T} \mathfrak{T} \mathfrak{T} \mathfrak{T} \mathfrak{T} \mathfrak{T} \mathfrak{T} \mathfrak{T}$ |                         |                     |  |  |
| Lettertype                                                                                                    |                         |                     |  |  |
| Grootte klein                                                                                                    |                         |                     |  |  |
| In de bijlage vindt u een document met alle benodigde informatie.                                                                                                    |                         |                     |  |  |
| Aantal nog te gebruiken posities: 4909                                                                                                    |                         |                     |  |  |
| Bijlage                                                                                                    |                         |                     |  |  |
| Bestand(en) toevoegen: OneDrive Geen bestand geselecteerd.                                                                                                    |                         |                     |  |  |
| Opslaan Wissen Afbreken                                                                                                    |                         |                     |  |  |

Om een bijlage via **OneDrive** te kunnen toevoegen, moeten pop-ups voor WebUntis worden toegestaan. Is dat niet het geval, dan wordt u daarover geïnformeerd.

Als u nog niet bent aangemeld bij Office 365, dan wordt u gevraagd om u aan te melden en moet u accepteren dat WebUntis gegevens van OneDrive mag lezen. Nu kunt u bestanden selecteren in uw OneDrive. Als u op de knop **Openen** klikt, wordt het geselecteerde bestand als bijlage toegevoegd in WebUntis.

| 🗢 Bijlagen - OneDrive - Persoonlijk - Mi                                 | icrosoft Edge                                               | - 🗆 X                                                                                                  |
|--------------------------------------------------------------------------|-------------------------------------------------------------|----------------------------------------------------------------------------------------------------|
| A https://untisbv-my.share                                               | point.com/personal/mhoogeveen_untis_nl/;                    | _layouts/15/onedrive.aspx?picker=%7B"aid"%3A"d4acf9ca-5400-4                                           |
| OneDrive - Untis NL BV     mhoogeveen@untis.nl     Miin bestanden        |                                                             | $\times$ 1 geselecteerd = $\sim$                                                                       |
| S Recent                                                                 | Bestanden > <b>Bijlagen</b>                                 |                                                                                                    |
| Gedeelde bibliotheken<br>UU UNTIS - UNTIS-SCHIJF<br>GU Cursusboeken 2021 | <ul> <li>⊘ □ Naam ∨</li> <li>⊘ □ informatie.docx</li> </ul> | Gewijzigd $\checkmark$ Gewijzig $\checkmark$ Bestands $\checkmark$<br>8 april Marjan Hoogeveer 12,1 kB |
| ► UNTIS Account wisselen                                                 |                                                             |                                                                                                    |
|                                                                          |                                                             | Openen Annuleren                                                                                       |

#### Let op!

Als u WebUntis gebruikt op een openbare computer, zoals een klaslokaal, dan moet u zich aan het einde afmelden bij zowel WebUntis als One Drive.

# 4.2.2 Moet de school over Office 365 / OneDrive beschikken?

Nee. De integratie kan worden gebruikt met een centraal aangeschafte Office365 van de school alsook met een privé-Office 365 account.

### 4.2.3 Hoe werkt het aanmelden?

Zodra u in WebUntis een bestand als bijlage wilt toevoegen, moet u zich aanmelden op Office 365. Als u dit al is gebeurd, hoeft u uiteraard niet opnieuw aan te melden.

De koppeling met uw Office 365-account wordt **NIET** opgeslagen en is niet gerelateerd aan de WebUntisaanmelding.

# 4.2.4 Hoe werkt het afmelden?

#### Let op!

Houd er rekening mee, dat wanneer u zich afmeldt bij WebUntis, u zich ook apart bij Office 365 moet afmelden als het niet uw eigen computer betreft.

Om u af te melden, opent u OneDrive in een nieuwe tab (gewoon zonder WebUntis, bijvoorbeeld *https:onedrive.live.com* | *Profielfoto* | *Afmelden*.

## 4.2.5 Hoeveel opslagruimte kan ik gebruiken?

De opslagruimte wordt alleen beperkt door eventuele beperkingen van Office 365. WebUntis slaat alleen links naar bestanden op, dus hier gelden geen beperkingen.

#### Let op!

Let u er ook op, dat de links, die in WebUntis worden opgeslagen 'openbaar' toegankelijk zijn. Dit betekent, dat iedereen met toegang tot de link ook toegang heeft tot het bestand.

WebUntis zorgt ervoor, dat alleen geautoriseerde personen toegang hebben tot de link. Als de link echter buiten WebUntis wordt verspreid, hebben we geen controle over de toegang.

# 4.2.6 Wat als de download uit OneDrive niet werkt?

Neem in dat geval contact op met uw Office 365-beheerder, zodat de standaardinstelling onder *Geavanceerde instellingen voor deelbare links* | *Extern delen* is ingesteld op iedereen.

De bestanden kunnen vervolgens worden geüpload naar WebUntis.

# 4.2.7 Bijlage en rechten

Via 'Administratie > Rollen en rechten > Expert-modus' kunt u de rechten voor een gebruikersgroep aanpassen. U kunt de volgende rechten aanpassen:

- Map
  - Toont keuze **Map** in hoofdmenu alleen voor bestaande gebruikers (om toegang te hebben tot reeds gekoppelde bestanden).
  - Uploaden van bestanden is vanaf heden niet meer mogelijk, alleen downloaden van reeds geplaatste bestanden.
- Bijlage via OneDrive
  - Om bestanden als bijlage toe te voegen in WebUntis via OneDrive.

Voor het openen of het downloaden van een bijlage zijn geen rechten nodig.

| Recht                          | Selectie Toegestane rechte            | en Alle  |
|--------------------------------|---------------------------------------|----------|
| Lesrooster Klas                | I I I I I I I I I I I I I I I I I I I |          |
| Lesrooster Leerling            | A 🖂 🖂                                 | <b>V</b> |
| Lesrooster Docent              | I I I I I I I I I I I I I I I I I I I |          |
| Lesrooster Lokaal              | I IIII                                |          |
| Lesrooster Faciliteit          | I I I I I I I I I I I I I I I I I I I |          |
| Lesrooster Vak                 | I IIII                                |          |
| Overzichtsrooster Klas         | I I I I I I I I I I I I I I I I I I I |          |
| Overzichtsrooster Docent       | I IIIII                               |          |
| Overzichtsrooster Lokaal       | I I I I I I I I I I I I I I I I I I I |          |
| Overzichtsrooster Faciliteit   | I IIIII                               |          |
| Dagoverzicht Klas              | I I I I I I I I I I I I I I I I I I I |          |
| Dagoverzicht Docent            | I IIII                                |          |
| Dagoverzicht Lokaal            | I I I I I I I I I I I I I I I I I I I |          |
| Jaaruren Klas                  | I IIIII                               |          |
| Jaaruren Docent                | I I I I I I I I I I I I I I I I I I I |          |
| Spreekuren                     | I IIII                                |          |
| Berichten                      |                                       |          |
| Map (wordt einde 2020 gestopt) | <b>V</b>                              |          |
| Bijlage via OneDrive           | 📝 🔲 🗹                                 |          |
| Contactgegevens                |                                       |          |
| Leerlingentoekenning           |                                       |          |
|                                |                                       |          |

# Effecten van mogelijke combinatie van rechten

- Map JA + OneDrive JA
  - Overal in WebUntis wordt OneDrive gebruikt voor bijlages.
  - Map in hoofdmenu tot einde 2020.
- Map NEE + OneDrive JA
  - Overal in WebUntis wordt OneDrive gebruikt voor bijlages.
  - Map menukeuze wordt niet meer getoond in hoofdmenu.
- Map JA + OneDrive NEE
  - Alleen bij interne berichten kunnen bestanden worden geuploaded als bijlage.
  - Map in hoofdmenu tot einde 2020.
- Map NEE + OneDrive NEE
  - Alleen bij interne berichten kunnen bestanden worden geuploaded als bijlage.
  - **Map** menukeuze wordt niet meer getoond in hoofdmenu.

# 5 Untis Mobile

De lesdetails in Untis Mobile wordt aangepast aan het nieuwe ontwerp. Bijgevolg zal de nieuwe informatie bij het lesuur (informatie voor leerlingen, informatie voor docenten), evenals de details over tentamens worden toegevoegd aan de mobiele app. De nieuwe app-versie zal waarschijnlijk in september worden uitgeleverd.

# 5.1 OneDrive integratie

In WebUntis hebt u nu rechtstreeks toegang tot OneDrive en kunt u bestanden koppelen aan onderdelen zoals huiswerk en leerstof. Deze nieuwe integratie vervangt Map.

# 6 Wat kan u verwachten in de komende tijd?

WebUntis 2021 is de laatste 'grote'update van WebUntis. Voortaan worden nieuwe functies uitgeleverd op het moment dat deze klaar zijn voor uitlevering. U wordt hierover geïnformeerd via de release notes. Bovendien worden gebruikers met admin-rechten voortaan ook op de startpagina (menukeuze Vandaag) geinformeerd over nieuwe functionaliteit.

Op dit moment wordt gewerkt aan de volgende functionaliteit:

# 6.1 Ouder communicatie via WebUntis en Untis Mobile

De volgende versie zal de Untis Mobile App de Messenger service bevatten, die de communicatie met ouders en voogden zal vergemakkelijken, inclusief pushmeldingen en leesbevestigingen. Deze nieuwe functionaliteit zal in een aantal kleine stappen in de loop van 2020 worden doorgevoerd.

# 6.2 Tentamens

De migratie van tentamens uit Untis naar WebUntis wordt vernieuwd. Wijzigingen worden vrijgegeven in het najaar van 2020.

# 6.3 Unity

Dit project voegt Untis en WebUntis samen. Vervangingsplanning kan in realtime worden gedaan via de Untis Mobile app (iOS, Android), WebUntis en Untis. De volgende onderdelen in onze roadmap zijn:

# 6.4 Schoolkalendar

Datums, die niet direct zijn gerelateerd aan het lesrooster kunnen worden getoond in WebUntis. Bijvoorbeeld: algemene schooldatums zoals deadlines en activiteiten, persoonlijke datums zoals doktersafspraak, vergadering, enzovoort.

# 6.5 Extra vormgeving projecten

Extra pagina's, waaronder de startpagina van WebUntis, worden aangepast aan het nieuwe ontwerp. Dit project vergemakkelijkt straks de integratie van WebUntis met andere applicaties die op uw school worden gebruikt.

# 7 De modules van (Web) Untis

| Module                                             | Doeleinde                                                                                                    |
|----------------------------------------------------|----------------------------------------------------------------------------------------------------|
| UNTIS Afdelingsrooster                             | Voor het samenbrengen en afstemmen van verschillende afdelings-<br>roosters tot één instellingsrooster.                                                                  |
| UNTIS Clusterpakket                                | Voor het samenstellen van individuele lesroosters, het maken van clus-<br>ters en voor het gepersonaliseerd onderwijs.                                                   |
| <b>UNTIS</b> Dagroosterbeheer                      | Verwerken van dagelijkse wijzigingen zoals afwezige docenten, loka-<br>len, het plannen van excursie en/of éénmalige eenvoudige wijzigingen<br>in het actuele rooster.   |
| UNTIS Inforooster                                  | Voor het publiceren van roostergegevens op het Internet en/of Intra-<br>net en per e-mail.                                                                               |
| UNTIS Jaarplanning                                 | Verdelen/plannen van het onderwijs over het gehele jaar zonder te<br>werken met weekuren.                                                                                |
| UNTIS Modulairrooster                              | Vooral geschikt voor modulair onderwijs. Voor elke les kunt u een tijd-<br>bereik en weekperiodiciteit instellen (bijvoorbeeld drie weken of om<br>de week/2 weken).     |
| UNTIS Online                                       | Untis zoals u het kent maar dan geheel in de Cloud. Werken met Untis<br>vanaf iedere plek, device onafhankelijk. Geen lokalen versie meer no-<br>dig.                    |
| <b>UNTIS</b> Pauzerooster                          | Voor de inzet van docenten als toezichthouders op gangen en/of plei-<br>nen tijdens de pauzes.                                                                           |
| UNTIS Periodenrooster                              | Voor de roosterverdeling in meerdere perioden (deze module is niet<br>apart verkrijgbaar, maar wordt gratis geleverd bij de modules Modu-<br>lair- en Dagroosterbeheer). |
| <b>UNTIS</b> Plan van Inzet en<br>Waardeberekening | Voor het bepalen van de lessentabel en het berekenen van de taakbe-<br>lasting van docenten.                                                                             |
| WEBUNTIS Basispakket                               | Het basispakket voor publicatie van roosters, koppeling met admini-<br>stratiepakket, SAML, Office 365, iCal, Untis Mobile                                               |
| WEBUNTIS Reserveren                                | Voor het interactief boeken en reserveren van lokalen en faciliteiten<br>en het aanpassen van het lesrooster.                                                            |
| WEBUNTIS Klassenboek                               | Aan en afwezigheid registreren, huiswerk verwerken en leerstof/aan-<br>tekeningen toevoegen. Ook via Untis Mobile.                                                       |
| WEBUNTIS Messenger                                 | Blijf als docent in contact met je studenten. Met Messenger staat u live<br>in contact met de deelnemers van uw lesgroep.                                                |
| WEBUNTIS Student                                   | Intekenen op onderwijs, inschrijven op onderwijs dat nog geroosterd<br>moet gaan worden of intekenen op onderwijs dat al ingeroosterd is.                                |
| WEBUNTIS Dagroosterbeheer                          | Absenties en roosterwijzigingen verwerken in het web of Untis Mobile.                                                                                                    |
| WEBUNTIS Roosteren                                 | Het roosteren in de nieuwe module WebUntis Roosteren. Geheel in het web waardoor geen lokale applicatie meer nodig is.                                                   |
| WEBUNTIS Ouderavond                                | Het maken van de planning, de uitnodigingen, en het communiceren<br>van de ouderavondgeprekken voor uw school.                                                           |